## Online Booking for Summer School – HSE

- 1. Click link: <u>http://eshop.londonmet.ac.uk/browse/product.asp?catid=94&modid=1&compid</u> <u>=1</u>
- 2. This will bring you to the E-Shop Summer School page.
- 3. Scroll down to your relevant GROUP BOOKING (either Politics or Law)
- 4. Click 'Add to Basket'.
- 5. This will take you to the screen where you select your course.

There will be a drop-down menu from which you make your choice.

- 6. Select your course and click 'Next'.
- 7. Enter your 'Access Code' for the group discount rate Your institutional contact will have this information
- 8. This will add your course booking to your 'Basket'.
- 9. On the 'Shopping Basket' screen click 'Continue Shopping'
- 10. This will take you back to the Home Page. Use the side bar to go to the 'LGIR Summer School' section:
- 11. You now need to book 'Accommodation'. From the home page, scroll to the bottom and select 'Summer School Accommodation with Shared Bathroom'.
- 12. Click 'Add to Basket'
- 13. Now click the 'Shopping Basket' icon at the top of the page.
- 14. Click 'Proceed to Checkout'
- 15. Now click the 'Click Here' link under 'New Customer'
- 16. Fill in the required information You are required to create a password
- 17. When you get to 'Your Address' click 'Enter your address manually'
- 18. List your 'Address Name' as 'Home' then fill in your details before clicking 'Continue'
- 19. On the 'Select a Delivery Address' screen click 'Select' next to your 'Home' address:
- 20. On the 'Select a Billing Address' page click 'Select' next to your 'Home' address:
- 21. Enter your 'Credit/Debit Card Details' then click 'Continue'
- 22. Complete the steps as directed.